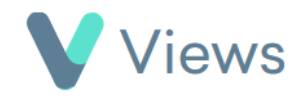

## How to Attach a Media File to a Contact Record

## To upload a media file to a Contact record:

Hover over **Contacts** and select the relevant database, such as **Participants** Conta

Search:

Contacts

- Search for the record using the **Search** box
- Click on the Eye icon to the right of the record 💿
- Select Media from the sections on the left-hand side
- Click on the **Upload** icon 🔬
- In the Upload Media section, choose the file from your hard drive
- Complete the rest of the form and click **Save**

| Details     |  | ^ |
|-------------|--|---|
| Title 🌲     |  |   |
|             |  |   |
| Description |  |   |
|             |  |   |
|             |  |   |
| Keywords    |  |   |
|             |  |   |

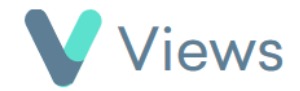